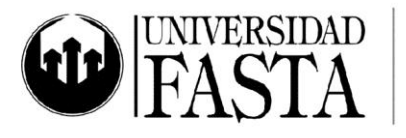

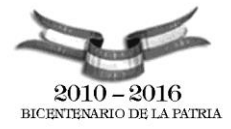

## Práctica integradora PC30: Aplicaciones Google PERÍODO ACADÉMICO 2016

- 1. Buscar una imagen de Google, descargarla y subirla a su Drive.
- Crear un mail con CCO a profesordi@ufasta.edu.ar agregando desde el drive el archivo del punto anterior.
- 3. Crear dos documentos, el primero no compartirlo con nadie y el segundo compartirlo con la cuenta profesordi@ufasta.edu.ar
- Crear un evento para el martes 14 de diciembre a las 18:00hs. con el nombre "Reunión" en el calendario e invitar a profesordi@ufasta.edu.ar para la fecha y hora indicada.
- 5. Crear tres contactos nuevos en su cuenta de Gmail (ufasta).
- 6. Luego con esos tres contactos formar un nuevo grupo con el nombre "Grupo UFASTA".
- Armar un lista con tres tareas, y luego enviar un mail a la cuenta profesordi@ufasta.edu.ar con dichas tareas (Carlitos no voy a tomar tareas en el examen).
- 8. Cree una carpeta con su nombre dentro de su Drive.
- Realizar una encuesta en Drive, con preguntas obligatorias y compártala con la cuenta profesordi@ufasta.edu.ar.
- 10. Cree una presentación dentro de su carpeta de Drive y compártala con el profesor.
- 11. Crear una etiqueta en "Recibidos" con el nombre "Informática", luego crear un filtro para que todos los correos de profesordi@ufasta.edu.ar se muevan a la etiqueta "Informática".

www.ufasta.edu.ar

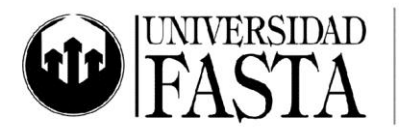

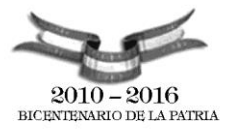

- Aquí dejo los instructivos de:
  - i. ¿Cómo crear una etiqueta?
  - ii. ¿Cómo crear un filtro para moverlo de Recibidos a una Etiqueta?
- 12. Crear un formulario con las siguientes características:
  - Página 1
    - i. Nombre de la página: Formulario de uso de redes sociales
    - ii. Tipo de pregunta: opción múltiple
      - 1. Seleccione el Sexo
        - a. Masculino
        - b. Femenino
  - Página 2
    - i. Nombre: Página de Masculino
      - 1.
- 13. Tareas para el Formulario:
  - Cargar 3 personas al formulario.
  - Visualizar los resultados en una hoja de cálculo del Drive. (dejar la pestaña abierta)
  - Ver el resumen de las respuestas, es decir, visualice los gráficos circulares que crea el formulario (dejar la pestaña abierta).
  - Luego enviar por correo a profesordi@ufasta.edu.ar el formulario agregándolo desde el Drive.

www.ufasta.edu.ar